S E F O R M E R

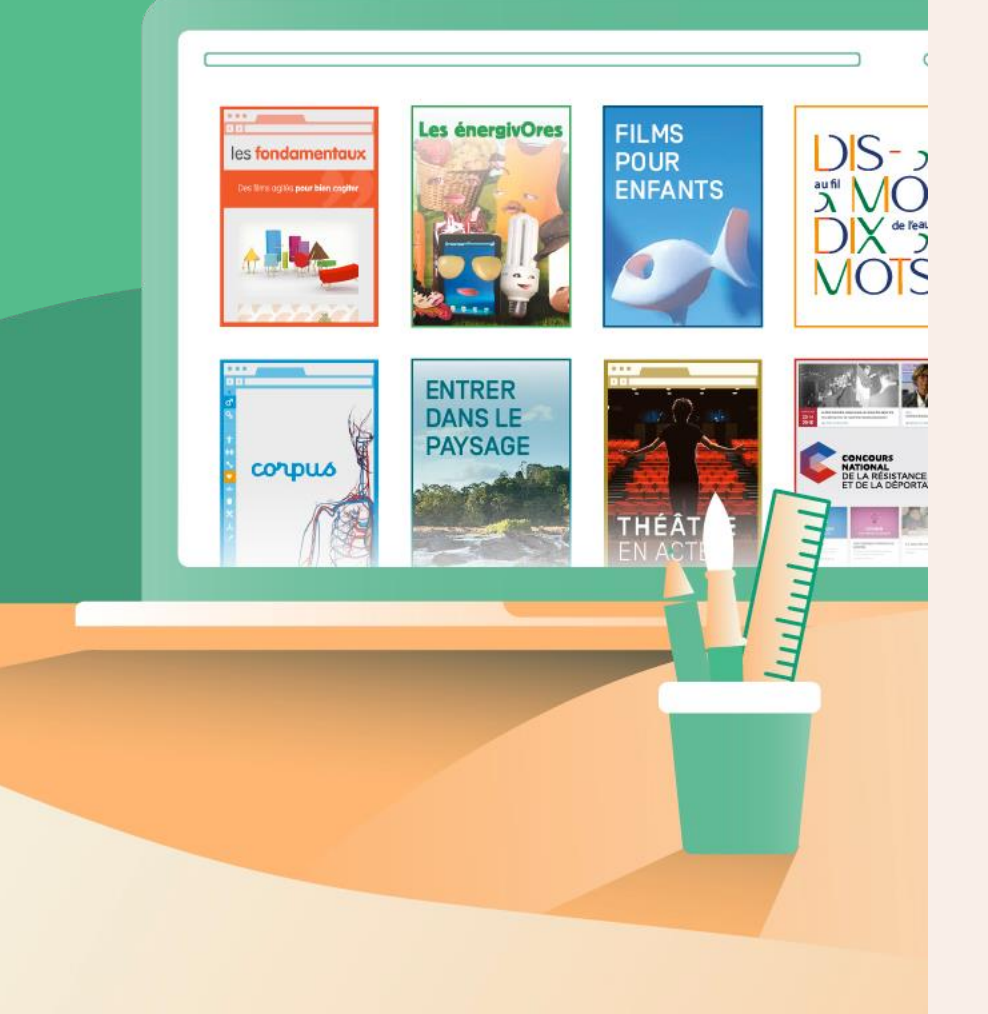

## Créer un document interactif avec LibreOffice

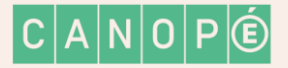

### PLAN DU TUTORIEL

Diapo 3 : définition Diapo 4 à 13 : création d'une matrice Diapo 14 à 16 : création d'un document interactif de base Diapo 17 à 33 : autres fonctionnalités **Diapo 34 : quelques recommandations** 

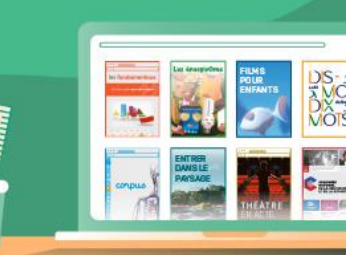

### QU'EST-CE QU'UN DOCUMENT INTERACTIF ?

C'est un document type « formulaire » qui permet à ses destinataires (vos élèves) de répondre à des questions en remplissant certains champs prévus à cet effet.

| Prénom :<br>QCM : Coche les cases qui sont vraies :<br>Eabar est un éléphant<br>Babar est cambrore<br>Babar est un rol<br>QCU : Les éléphants sont des mammifères ?<br>C VRA<br>C FAUX<br>C NE SAIT PAS                               | NOM:                 |        |      |       |      |      |     |    |   | - |       |  |  | Cla | ISS | E, |  |  |  | - | ľ |
|----------------------------------------------------------------------------------------------------|----------------------|--------|------|-------|------|------|-----|----|---|---|-------|--|--|-----|-----|----|--|--|--|---|---|
| QCM: Coche les cases qui sont vraies         Babar est un éléphant         Babar est carrivore         Babar est un roi         QCUI: Les éléphants sont des mammifères         ?         C VRAI         C FAUX         C NE SAIT PAS | Pré nom :            |        |      |       |      |      |     |    |   |   | <br>- |  |  |     |     |    |  |  |  |   |   |
| QCM: Coche les cases qui sont vraies :         Babar est un éléphant         Babar est carrivore         Babar est un roi         QCUI: Les éléphants sont des mammifères  ?         C VRAI         C FAUX         C NE SAIT PAS      |                      |        |      |       |      |      |     |    |   |   |       |  |  |     |     |    |  |  |  |   |   |
| □ Babar est un éléphant<br>□ Babar est carrivore<br>□ Babar est un rol<br>QCUI: Les éléphants sont des mammifères<br>?<br>C VRAI<br>C FAUX<br>C NE SAIT PAS                                                                           | QCM : Coche les      | case   | s'qı | ii so | nt v | raie | s:  |    |   |   |       |  |  |     |     |    |  |  |  |   |   |
| ☐ Babar est un éléphant<br>☐ Babar est carnivore<br>☐ Babar est un roi<br>QCUI: Les éléphants sont des mammifèresI?<br>C VRAI<br>C FAUX<br>C NE SAIT PAS                                                                              |                      |        |      |       |      |      |     |    |   |   |       |  |  |     |     |    |  |  |  |   |   |
| □ Babar est cambrore<br>□ Babar est un rol<br>QCUI : L'es éléphants sont des mammifères ?<br>C VRAI<br>C FAUX<br>C NE SAIT PAS                                                                                                    | 🗖 Babar est un élépł | ian t  |      |       |      |      |     |    |   |   |       |  |  |     |     |    |  |  |  |   |   |
| □ sadar est cannuore<br>□ Babar est un rol<br>QCUI: L'es éléphants sont des mammifères<br>○ VRAI<br>C PAUX<br>C NE SAIT PAS                                                                                                    |                      |        |      |       |      |      |     |    |   |   |       |  |  |     |     |    |  |  |  |   |   |
| ☐ Babar est un rol<br>QCUI: L'es éléphants sont des mammifères ?<br>C vRai<br>C raux<br>C NE SAIT PAS                                                                                                    | Babar est carnivor   | •      |      |       |      |      |     |    |   |   |       |  |  |     |     |    |  |  |  |   |   |
| QCU: L'es éléphants sont des mammifères ?<br>C VRAI<br>C FAUX<br>C NESAT PAS                                                                                                    | 🗖 Babar est un roi   |        |      |       |      |      |     |    |   |   |       |  |  |     |     |    |  |  |  |   |   |
| QCUI: Les éléphants sont des mammifères ?<br>C VRAI<br>C FAUX<br>C NESAT FAS                                                                                                    |                      |        |      |       |      |      |     |    |   |   |       |  |  |     |     |    |  |  |  |   |   |
| C VRA)<br>C FAUX<br>C NE SAIT PAS                                                                                                    | QCU: Les éléph       | ints s | ont  | des   | mar  | nmi  | fèr | és | ? |   |       |  |  |     |     |    |  |  |  |   |   |
| C VRAJ<br>C FAUX<br>C NESAT PAS                                                                                                    |                      |        |      |       |      |      |     |    |   |   |       |  |  |     |     |    |  |  |  |   |   |
| C FAUX                                                                                                    | C VRAI               |        |      |       |      |      |     |    |   |   |       |  |  |     |     |    |  |  |  |   |   |
| C NESAT PAS                                                                                                    | C FAUX               |        |      |       |      |      |     |    |   |   |       |  |  |     |     |    |  |  |  |   |   |
| C NESAT PAS                                                                                                    |                      |        |      |       |      |      |     |    |   |   |       |  |  |     |     |    |  |  |  |   |   |
|                                                                                                    | O NE SAIT PAS        |        |      |       |      |      |     |    |   |   |       |  |  |     |     |    |  |  |  |   |   |
|                                                                                                    |                      |        |      |       |      |      |     |    |   |   |       |  |  |     |     |    |  |  |  |   |   |

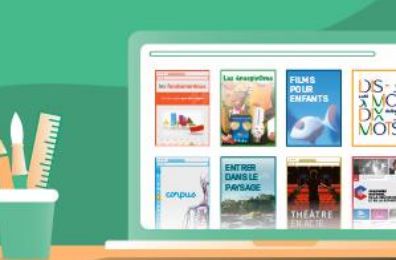

#### Télécharger LibreOffice : https://fr.libreoffice.org/download/telecharger-libreoffice/

Puis ouvrir un document LibreOffice (Writer – traitement de texte)

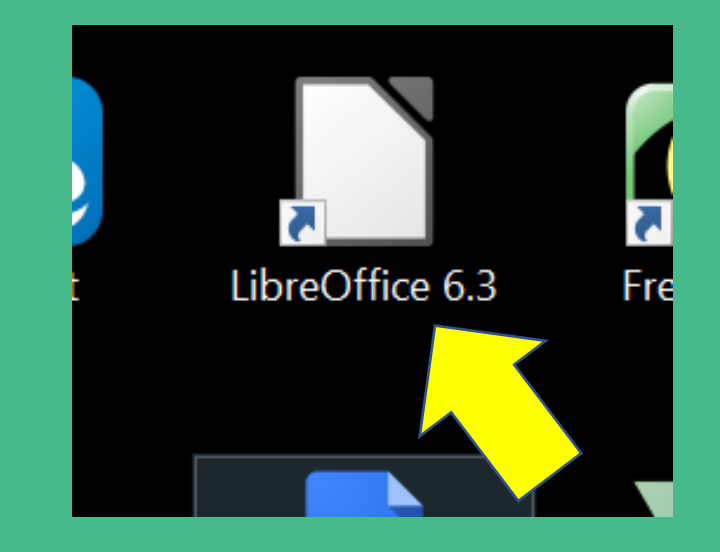

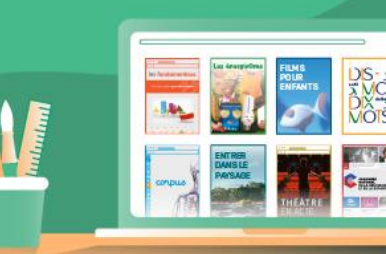

#### Document LibreOffice « SANS NOM 1 »

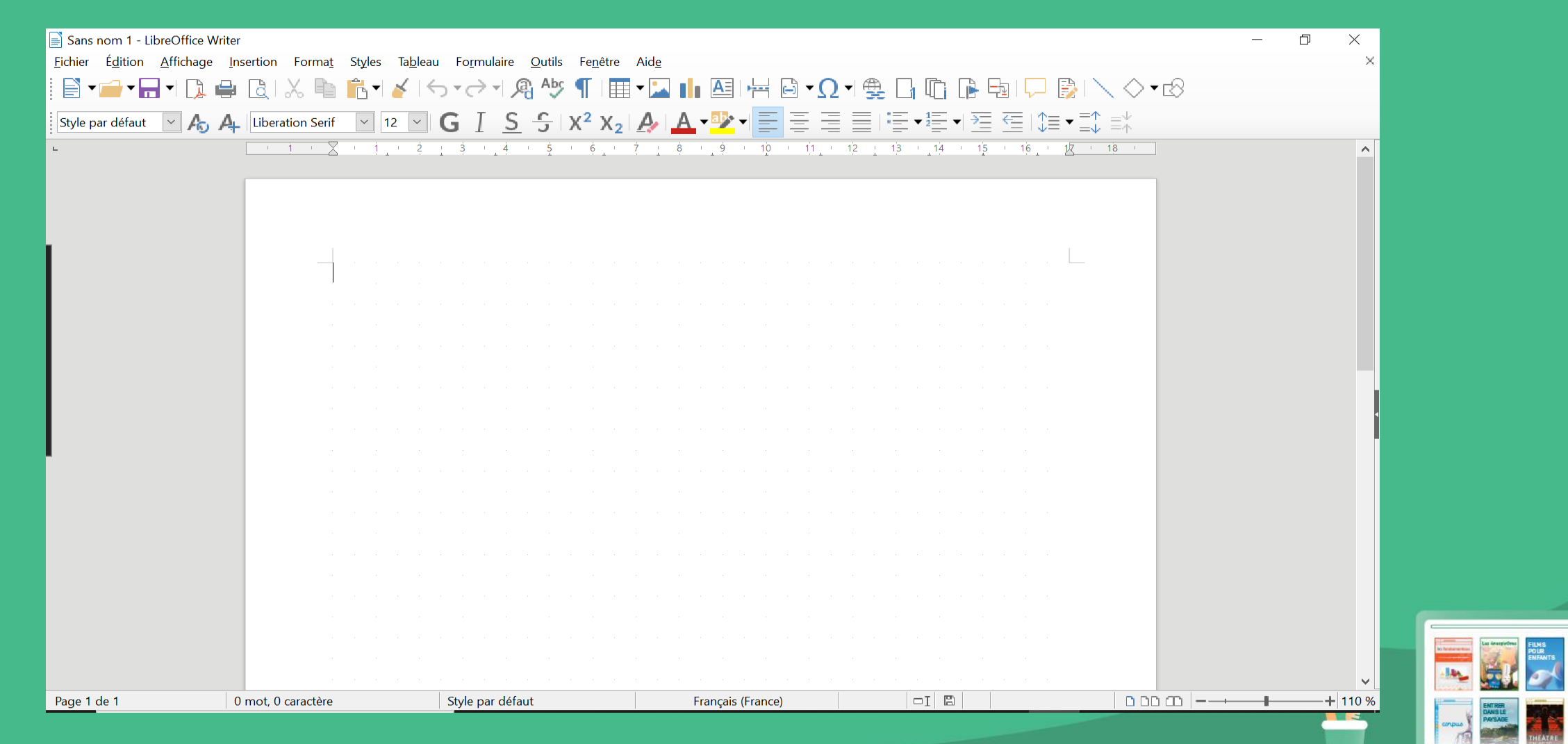

#### Aller dans « Affichage », un menu apparaÎt...

| Sabalom 1 - LibreOffice Writer                                                                                                    | – 0 ×       |
|----------------------------------------------------------------------------------------------------|-------------|
| (chier E <u>d</u> ition <u>Affichage</u> Insertion Formet Styles Ta <u>b</u> leau Formulaire <u>O</u> utils Fe <u>n</u> ètre Aid <u>e</u>                                                                                                    | ×           |
| =                                                                                                    | <b>▼</b> 18 |
|                                                                                                    |             |
| Style participation and the state of the state of the sta |             |
| Barres d'outils                                                                                                    | <b>^</b>    |
| Barre d'état                                                                                                    |             |
| P Bàglas                                                                                                    |             |
| Parres de défierment                                                                                                    |             |
| Grille et liener quide                                                                                                    |             |
| Gine et lighes guide                                                                                                    |             |
| Marques de for <u>m</u> atage Ctrl+F10                                                                                                    |             |
| V Délimitations du te <u>x</u> te                                                                                                    |             |
| <u>D</u> élimitations du tableau                                                                                                    |             |
| Images et diagrammes                                                                                                    |             |
| Masquer les espac <u>e</u> s vides                                                                                                    |             |
| Suivi des modifications                                                                                                    |             |
| Commentaires                                                                                                    |             |
| ✓ Irame de fond des champs Ctrl+F8                                                                                                    | •           |
| Noms des champs Ctrl+F9                                                                                                    |             |
| Volat latáral Ctrl+E5                                                                                                    |             |
| A Styles E11                                                                                                    |             |
| Galarie                                                                                                    |             |
| Navinateur E5                                                                                                    |             |
| Sources de données (trl+Mai+F4                                                                                                    |             |
|                                                                                                    |             |
| Plein écran Ctrl+Maj+J                                                                                                    |             |
| <u>∠</u> oom ►                                                                                                    |             |
|                                                                                                    |             |
|                                                                                                    |             |
|                                                                                                    |             |
|                                                                                                    |             |
| age 1 de 1 0 mot, 0 caractère Style par défaut Français (France)                                                                                                    |             |

#### Aller dans « Barres d'outils », un menu se déroule... choisir « Contrôles de formulaire »

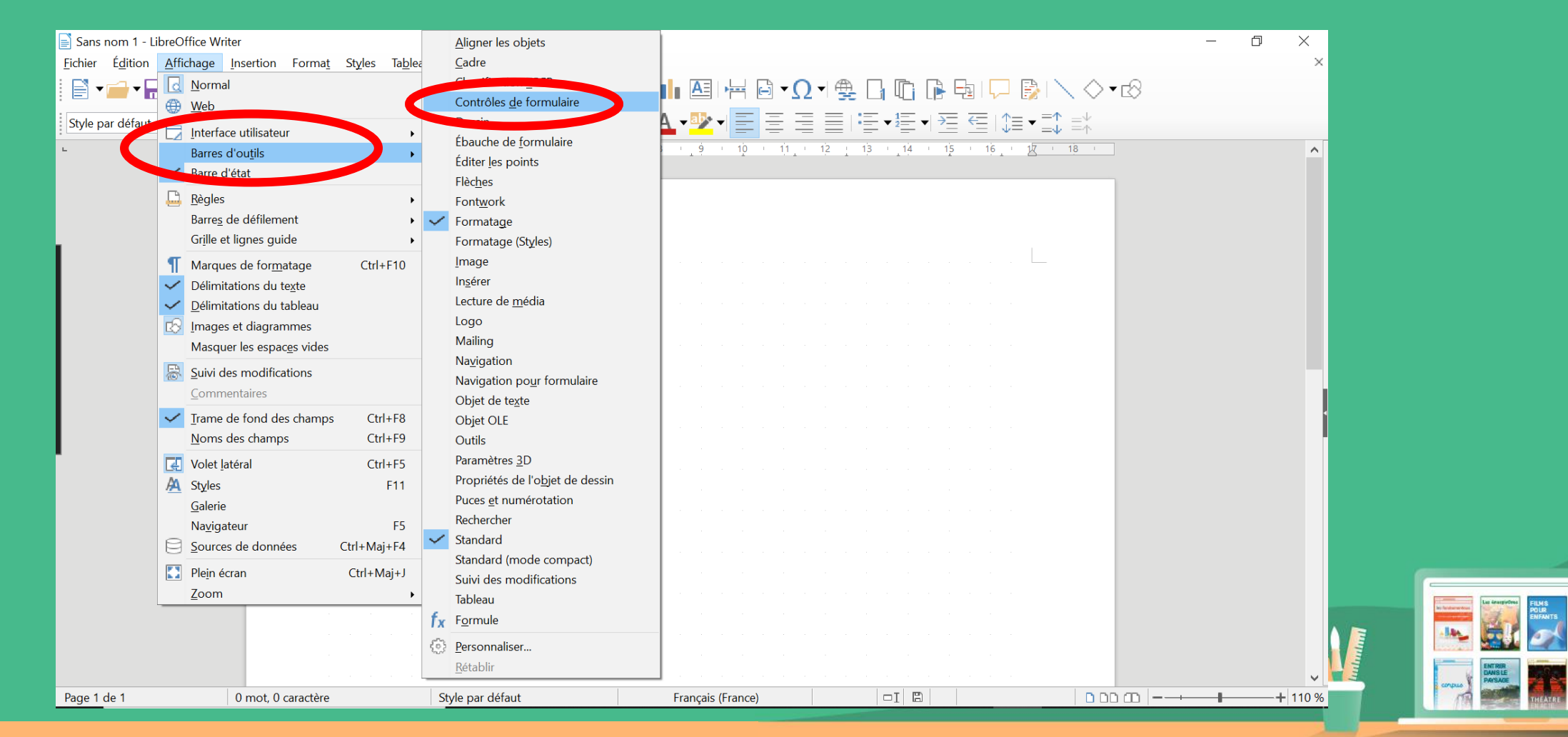

# Une boîte à outils s'ouvre. Elle permet de créer des zones interactives dans lesquelles les élèves pourront entrer leurs réponses

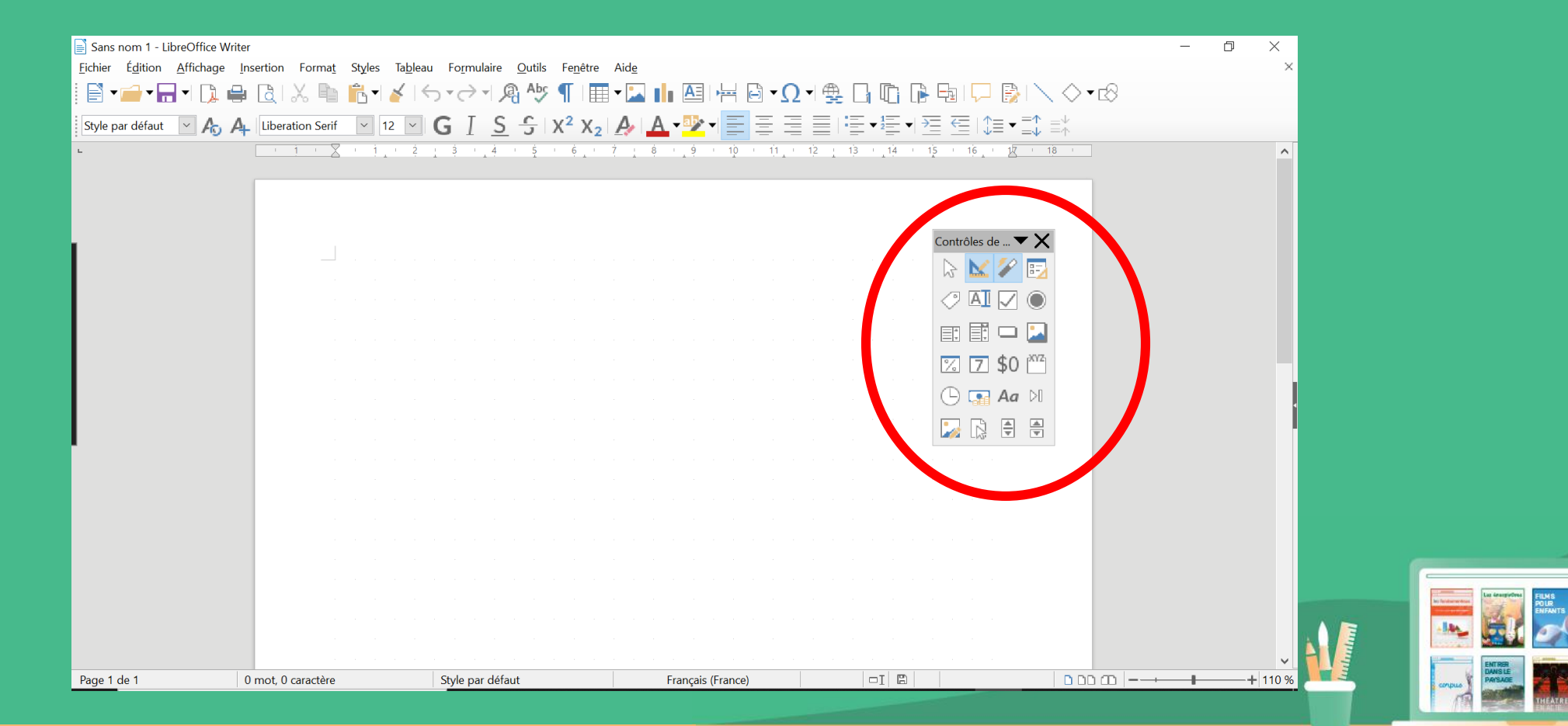

#### Sur la page de traitement de texte, saisir le texte souhaité (en l'occurrence « NOM : » puis en-dessous « Prénom : »)

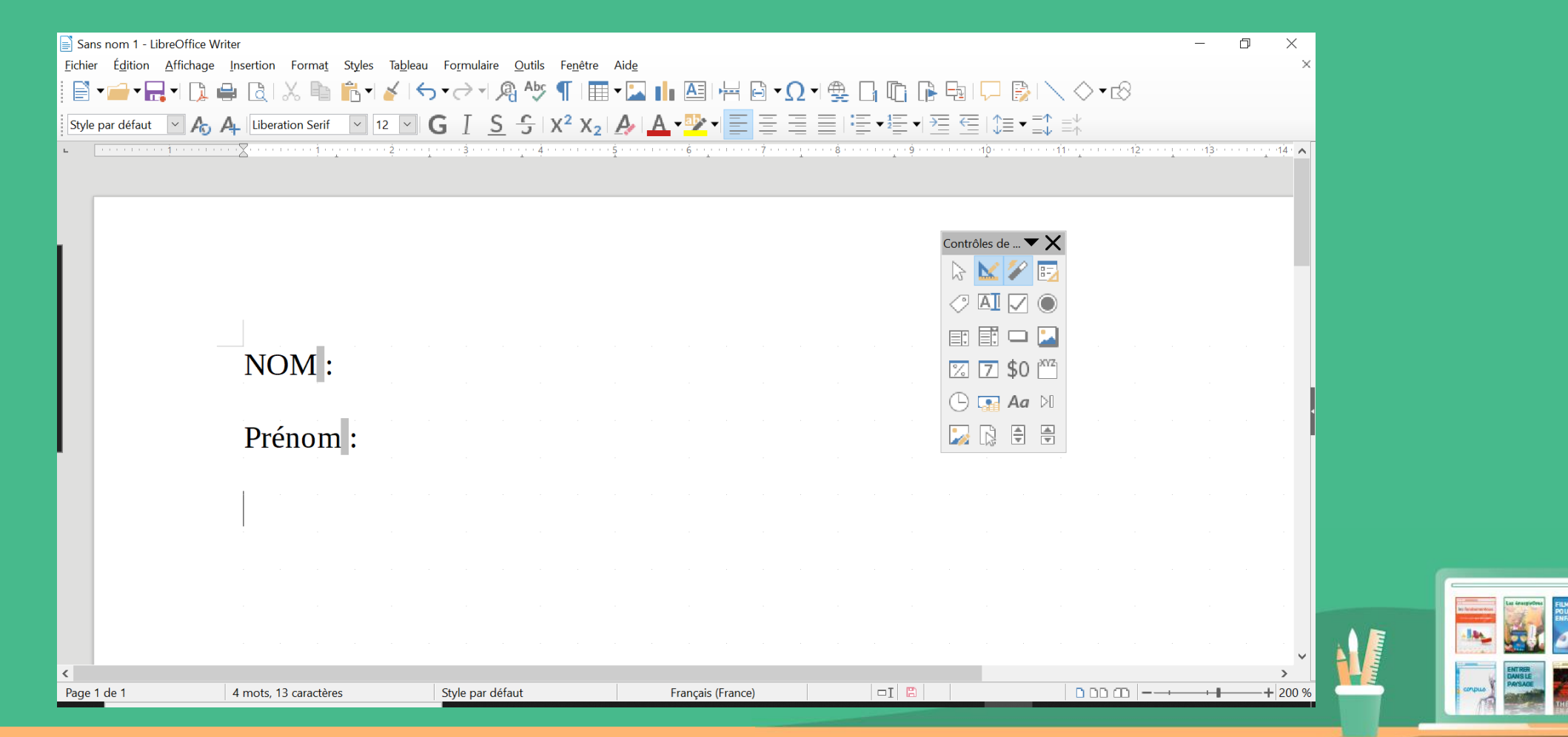

## Pour créer un champ interactif, retourner dans la fenêtre « Contrôle de formulaire

#### Choisir « Zone de texte »

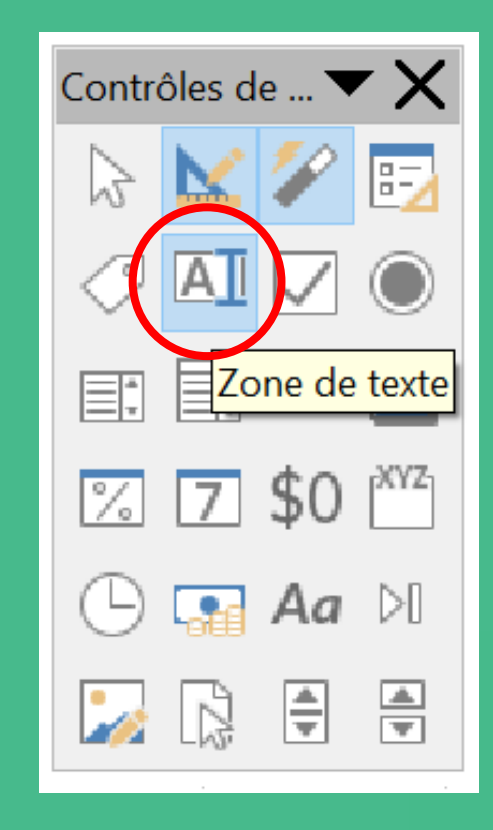

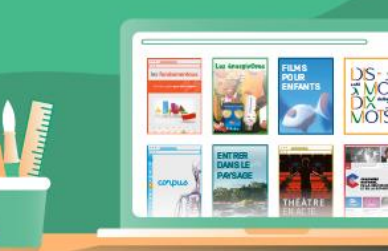

## Sur la page de traitement de texte, étirer un rectangle derrière le mot : « NOM : »

| 📄 Sans nom 1 - LibreOffice Writer<br>Fichier Édition Affichage Insertion Format Styles Tableau Formulaire Outils Fenêtre Aide | – 0 ×<br>×                                                                                                    |
|----------------------------------------------------------------------------------------------------|----------------------------------------------------------------------------------------------------|
|                                                                                                    | 2 ◄ 🚆 🔚 🐚 🐘 🖏   💭 🚱 🔨 🛇 ▾ 🐼                                                                                     |
| Style par défaut 🔽 🏠 🗛   Liberation Serif 🔽 12 🔽 G I S S X 2 X 2   🎝   🗛 🛃 🖉 🗐 🚍                                              | ▋ <u>■</u>   * <u>■</u> ▼ <u>*</u> <u>=</u>   <u>*</u> ≡ ▼ <u>=</u> *                                           |
|                                                                                                    | ······································                                                                          |
|                                                                                                    |                                                                                                    |
|                                                                                                    | Contrôles de 🗮 🗙                                                                                                |
|                                                                                                    |                                                                                                    |
|                                                                                                    |                                                                                                    |
|                                                                                                    |                                                                                                    |
| NOM                                                                                                    |                                                                                                    |
|                                                                                                    | 🕒 😱 Aa 🖂                                                                                                    |
|                                                                                                    |                                                                                                    |
| Prénom :                                                                                                    |                                                                                                    |
|                                                                                                    | e de la caractería de la caractería de la caractería de la composición de la composición de la composición de l |
| the second second second second second second second second second second second second second second second se               |                                                                                                    |
|                                                                                                    |                                                                                                    |
|                                                                                                    |                                                                                                    |
|                                                                                                    |                                                                                                    |
|                                                                                                    |                                                                                                    |
| Page 1 de 1 4 mots, 13 caractères Style par défaut 🛛 🖓 🖽 🖓                                                                    | → ↓ ↓ ↓ ↓ ↓ ↓ ↓ ↓ ↓ ↓ ↓ ↓ ↓ ↓ ↓ ↓ ↓ ↓ ↓                                                                         |

#### Dupliquer cette zone rectangulaire et la coller derrière le mot : « Prénom : »

| Sans nom 1 - LibreOffice Writer<br>chier É <u>d</u> ition <u>A</u> ffichage <u>I</u> ns<br>डि <b>र ि र ि र ि</b> | ertion Forma <u>t</u> Style | es Ta <u>b</u> leau Fo <u>r</u> mulaire | <u>O</u> utils Fe <u>n</u> être          | Aid <u>e</u>          | ) ···· [] • ( | Ω∙⊈∎∎                                 |                  | \ ♦+18 | — t | ) ×<br>×         |
|----------------------------------------------------------------------------------------------------|-----------------------------|-----------------------------------------|------------------------------------------|-----------------------|---------------|---------------------------------------|------------------|--------|-----|------------------|
| Style par défaut A A A                                                                                           | Liberation Serif ~          | 12 G I S                                | <u>5</u>   X <sup>2</sup> X <sub>2</sub> | <b>▲ ▲</b> • <b>№</b> | ▼  <u> </u>   | i i i i i i i i i i i i i i i i i i i | ▼ ≥ ≤   ↓ = ↓    | , ≡∱   |     | 12               |
|                                                                                                    |                             |                                         |                                          |                       |               |                                       |                  |        |     |                  |
|                                                                                                    |                             |                                         |                                          |                       |               |                                       | Contrôles de 🔻 🕽 | ×      |     |                  |
|                                                                                                    |                             |                                         |                                          |                       |               |                                       |                  | 2      |     |                  |
|                                                                                                    |                             |                                         |                                          |                       |               |                                       |                  |        |     |                  |
|                                                                                                    | NOM :                       |                                         |                                          |                       |               |                                       | <b>Z Z \$</b> 0  | Z      |     |                  |
|                                                                                                    |                             |                                         |                                          |                       |               |                                       | () 😱 Aa 🕅        |        |     |                  |
|                                                                                                    | Prénom                      |                                         | -                                        |                       |               |                                       |                  |        |     |                  |
|                                                                                                    |                             |                                         |                                          |                       |               |                                       |                  |        |     |                  |
|                                                                                                    |                             |                                         |                                          |                       |               |                                       |                  |        |     |                  |
|                                                                                                    |                             |                                         |                                          |                       |               |                                       |                  |        |     |                  |
|                                                                                                    |                             |                                         |                                          |                       |               |                                       |                  |        |     | E                |
|                                                                                                    |                             |                                         |                                          |                       |               |                                       |                  |        |     | > _              |
| age 1 de 1 4 mots, 1                                                                                             | 3 caractères                | Style par défaut                        |                                          |                       | DI 🖪          | 10,00 / -0,50                         | i⊟ 4,60 x 0,70   |        |     | — <b>+</b> 200 % |

## Enregistrer votre document en tant que modèle en le nommant « MATRICE » :

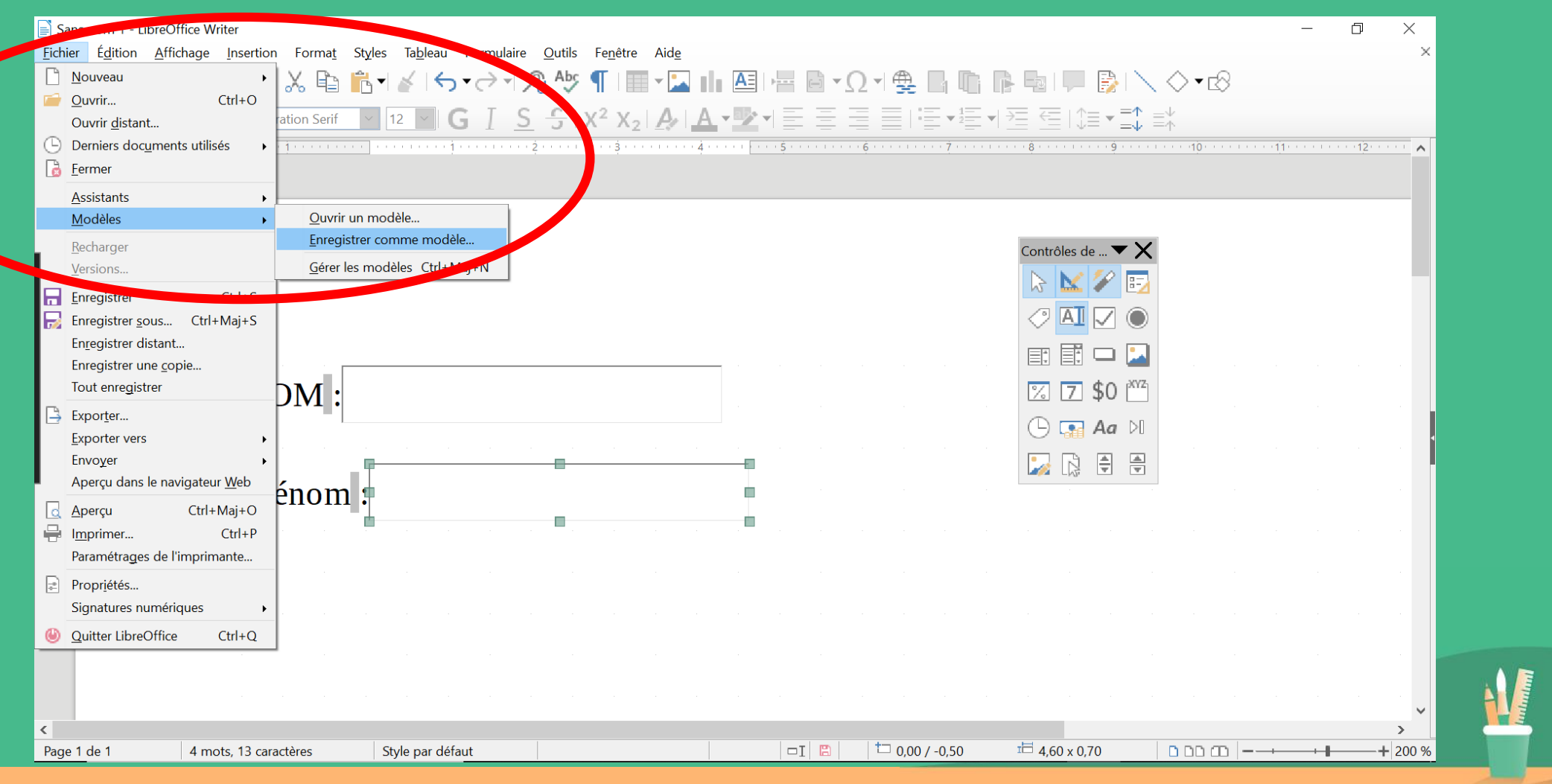

#### Enregistrer à présent votre document en le nommant : « TEST NOM ET PRENOM » :

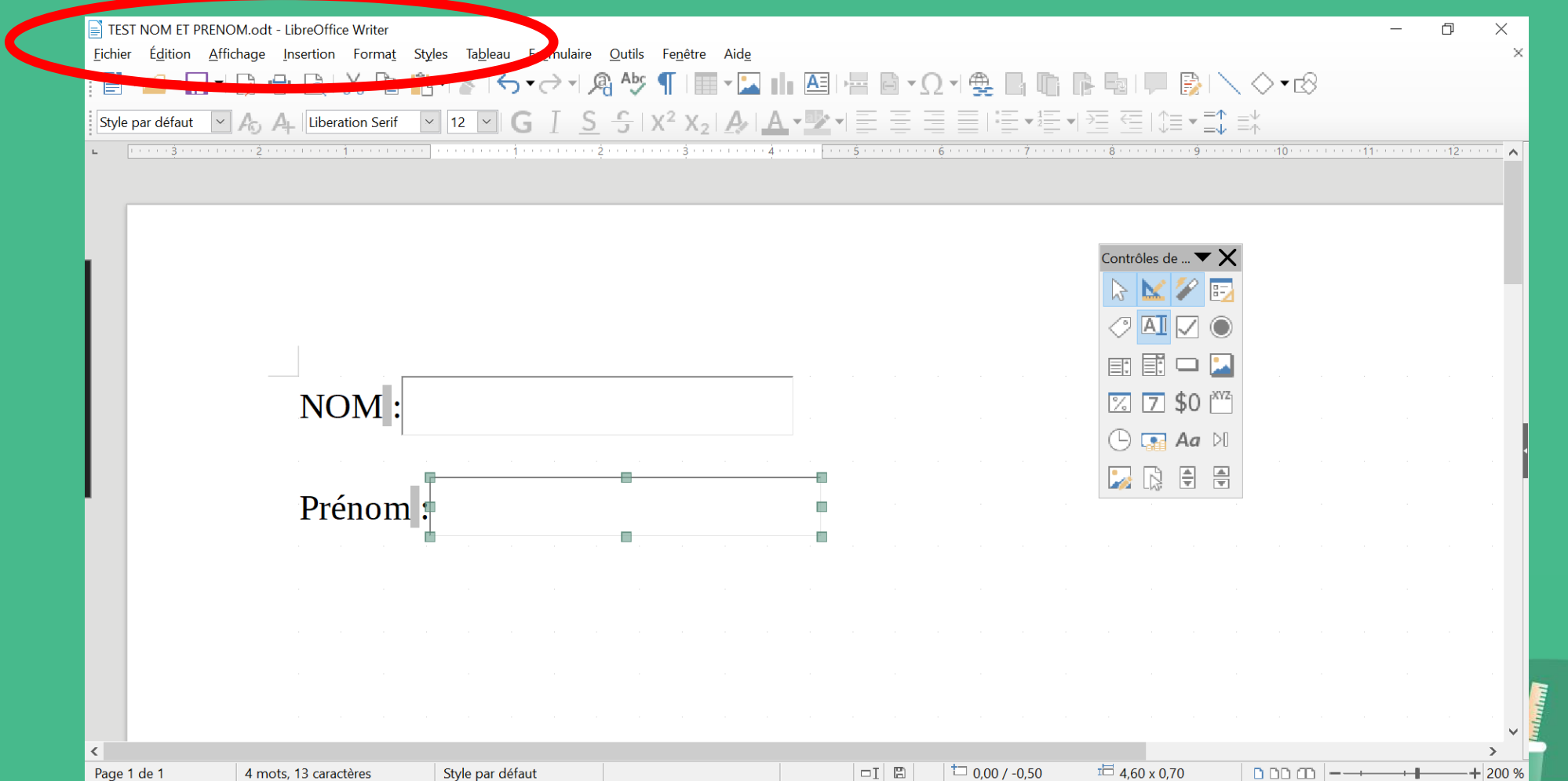

Avant de l'envoyer à son destinataire, lui affecter la propriété « Ouvrir le fichier en lecture seule » Pour ce faire, aller dans fichier, puis « Propriétés », cocher la case et valider...

| EI TEST NOM EI Press Modt - LibreOffice Writer                                                                  |                                                                                            |
|----------------------------------------------------------------------------------------------------|--------------------------------------------------------------------------------------------|
| <u>Fichier</u> <u>Edition</u> <u>Affichag</u> <u>Insertion</u> Format <u>Styles</u> Ta <u>b</u> leau Formulaire |                                                                                            |
|                                                                                                    | Propriétés de "TEST NOM ET PRENOM"                                                         |
| Ouvrir distant                                                                                                  | Général Description Propriétés personnalisées Propriétés CMIS Sécurité Police Statistiques |
| Eermer                                                                                                    | Options de partage de fichier                                                              |
| Assistants Modèles                                                                                              | <u> </u>                                                                                   |
| Recharger<br>Versions                                                                                           | Protéger                                                                                   |
| Enregistrer Ctrl+S<br>Enregistrer sous Ctrl+Maj+S<br>Enregistrer distant<br>Enregistrer une copie               |                                                                                            |
| Tout enregistrer DM :                                                                                           |                                                                                            |
| Envoyer<br>Aperçu dans le navigateur Web                                                                        | - C                                                                                        |
| Aperçu     Ctrl+Maj+O       □     Imprimer       Ctrl+P                                                         |                                                                                            |
| Propriétés Signatures numériques                                                                                |                                                                                            |
| ctri+Q                                                                                                    | <u>A</u> ide <u><u>O</u>K <u>Antuler</u></u>                                               |
|                                                                                                    |                                                                                            |
| Page 1 de 1 de mots 13 caractères Style par défaut                                                              |                                                                                            |

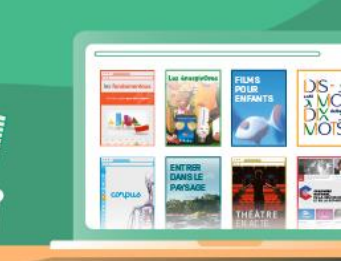

Le document « TEST NOM ET PRENOM » est devenu un document interactif prêt à être envoyé. Son destinataire pourra saisir ses réponses uniquement dans les champs activés.

Son travail terminé, il doit bien sûr enregistrer son document réponse en le renommant (avec la commande « enregistrer sous » puis vous le renvoyer

| EST NOM ET PRENOM.odt(lecture seule) - LibreOffice Writer                                                                                                    | - 0 | × |
|----------------------------------------------------------------------------------------------------|-----|---|
| <u>F</u> ichier É <u>d</u> ition <u>A</u> ffichage <u>I</u> nsertion Forma <u>t</u> Styles Ta <u>b</u> leau <u>p</u> rmulaire <u>O</u> utils Fe <u>n</u> être Aid <u>e</u> |     |   |
| ĨĒ▼━▼ <mark>忌▼</mark> D. ➡ C. X. ħ ñ. ¥ (⌒▼♥ ¶ A. ♡ ¶ (■▼□ II ⊠ □ = 0 * Ω * ♣ B. ħ ₽ ■ ■ N. ♦ *®                                                                           |     |   |
| Enregistrer sous Ctrl+Maj+S                                                                                                    |     | ^ |
| Exporter                                                                                                    | ]   |   |
|                                                                                                    |     |   |
| Enregistrer le fichier distant                                                                                                    |     |   |
|                                                                                                    |     |   |
|                                                                                                    |     |   |
|                                                                                                    |     |   |
|                                                                                                    |     |   |
| Prénom :                                                                                                    |     |   |
|                                                                                                    |     |   |
|                                                                                                    |     |   |
|                                                                                                    |     |   |

### **AUTRES FONCTIONNALITÉS**

- Changer la police d'écriture du destinataire
- Créer une zone texte élargie
- Créer une zone de liste
- Créer un QCM avec des cases à cocher
- Créer un QCU avec des boutons radio

### CHANGER LA POLICE D'ÉCRITURE DU DESTINATAIRE

Rouvrir un document à partir du modèle intitulé « Matrice » généré précédemment...

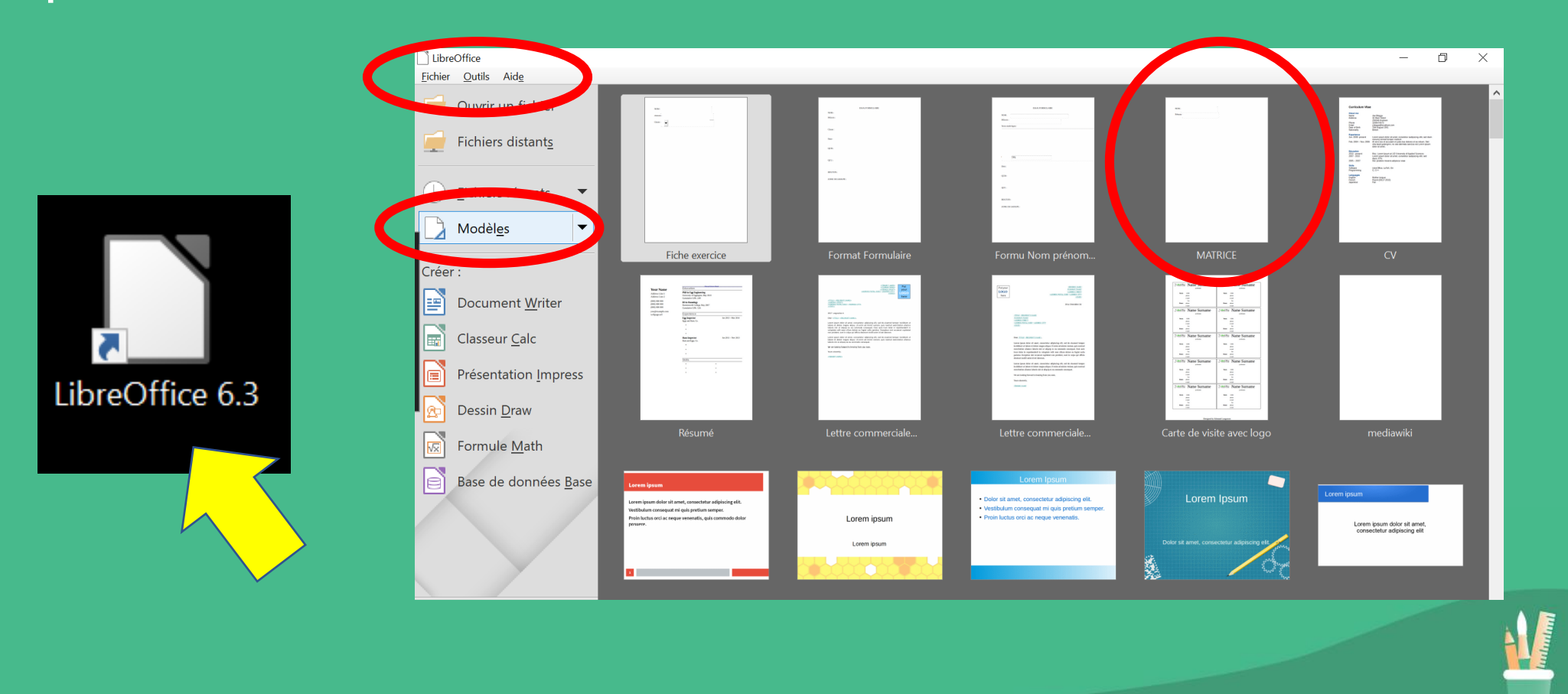

## Si besoin, réactiver les « contrôles de formulaire » (diapo 7) en veillant à ce que l'icône « Mode conception » soit activée

| Sans nom 1 - Lik                 | breOffice Writer                  |                                        |                                                                          |                   |                                               |                                            |                |                               | _             | D X            |  |
|----------------------------------|-----------------------------------|----------------------------------------|--------------------------------------------------------------------------|-------------------|-----------------------------------------------|--------------------------------------------|----------------|-------------------------------|---------------|----------------|--|
| <u>F</u> ichier É <u>d</u> ition | Affichage Insertion Format Styles | s Ta <u>b</u> leau Fo <u>r</u> mulaire | <u>O</u> utils Fe <u>n</u> être Aid <u>e</u>                             |                   |                                               |                                            |                |                               |               | ×              |  |
|                                  | - L) 🖶 Lê 🗙 🖷 🗗                   | <u>¥</u>   <del>5 •</del> ∂ • ] Æ      | ADC ¶ 🖽 🖬 🔛 [                                                            |                   | ₩⊡▼Ω▼                                         | ≞ ⊔ ינ ווּ                                 | 년 1 🖓          | $\land \diamond \bullet \Box$ |               |                |  |
| Style par défaut                 | 🗠 🗛 🗛 Liberation Serif 🗸 🗸        | 12 - G I <u>S</u>                      | -5   X <sup>2</sup> X <sub>2</sub>   🗛                                   | <b>- - - - -</b>  |                                               | $  \cdot   \cdot   \rightarrow  $          | ≣ ₹≣   \$≡ • ≣ |                               |               |                |  |
| •                                | <u>. 1 </u>                       | ··· \$ · · · · · · · · \$ · · · · · \$ | · · <u>·</u> · · <i>4</i> · · · · · · · · · · · · <u>5</u> · · · · · · · | · · · · é · · • · | · · · · · <del>,</del> · · · · <u>,</u> · · · | · ė́ · · · · i · · <u>·</u> · • ė́ · · · · | Contrôles de 🗸 |                               | i2·····13···· |                |  |
|                                  | NOM :                             |                                        |                                                                          |                   |                                               |                                            |                |                               |               |                |  |
|                                  | Prénom :                          |                                        | · · ·                                                                    |                   |                                               |                                            |                |                               |               | •              |  |
|                                  |                                   |                                        |                                                                          |                   |                                               |                                            |                |                               |               |                |  |
| <                                |                                   |                                        |                                                                          |                   |                                               |                                            |                |                               |               | ×              |  |
| Page 1 de 1                      | 4 mots, 13 caractères             | Style par défaut                       | Français (France)                                                        |                   |                                               |                                            |                | 0000                          |               | <b>+</b> 200 % |  |
|                                  |                                   |                                        |                                                                          |                   |                                               |                                            |                |                               |               |                |  |

#### Sélectionner le champ interactif situé derrière le mot « NOM : »

| Sans nom 1 - LibreOffice Writer<br><u>Fichier</u> Édition <u>A</u> ffichage Insertion Format | Styles Ta <u>b</u> leau Fo <u>r</u> mulaire <u>O</u> utils Fe <u>n</u> être Aid <u>e</u>        | - 0 ×<br>× |
|----------------------------------------------------------------------------------------------|-------------------------------------------------------------------------------------------------|------------|
| Style par défaut 🛛 🎝 🦂 Liberation Serif                                                      | ▎▙▎▓▕▚▾♂ヾᄵ҈Ӎ҈Ӎӏ▦▾▙▎▙▐▋▎▆▝▋ヾΩヾ∰▐▖▝▖▝▖▋▎▌▕》▎╲◇▾▫<br>▁▋征▋ĠℤŚŚĭX²X₂▎ゑ▎ <b>▲▾깐</b> ▾▤▤▤▤▯▤▾≝▾◳◳▯▤▾◧掌 | \$         |
|                                                                                              |                                                                                                 |            |
| Page 1 de 1 4 mots, 13 caractères                                                            | Style par défaut □ □ I 🖺 □ □,000 / -0,20 □ 1,81 x 0,28 □ □ □ 1                                  |            |
|                                                                                              |                                                                                                 |            |

## Double-cliquer à l'intérieur, une fenêtre « Propriétés : Zone de texte » s'ouvre...

| 📄 Sans nom 1 - Li                | ibreOffice Writer                                         |                                                 |                                                         |                            |                                                                                   |                |                                                                  | _  |                   |
|----------------------------------|-----------------------------------------------------------|-------------------------------------------------|---------------------------------------------------------|----------------------------|-----------------------------------------------------------------------------------|----------------|------------------------------------------------------------------|----|-------------------|
| <u>F</u> ichier É <u>d</u> ition | <u>A</u> ffichage <u>I</u> nsertion Forma <u>t</u> Styles | Ta <u>b</u> leau Fo <u>r</u> mulaire <u>O</u> u | itils Fe <u>n</u> être Aid <u>e</u>                     |                            |                                                                                   |                |                                                                  |    | ×                 |
| •                                | ] + D. 🖨 Q   X. 🖻 👘 +                                     | ∛ ا∻ → →   ¢                                    | Apc 👢 📃 🗸 🎦                                             |                            |                                                                                   | ) - L   J - B  | $\land \diamond \bullet \otimes$                                 |    |                   |
| Style par défaut                 | ✓ A <sub>0</sub> A <sub>1</sub> Liberation Serif ✓ 1      | • G I <u>S</u>                                  | -   X <sup>2</sup> X <sub>2</sub>   <u>A</u>   <u>A</u> | • <b>2</b> • <b>E</b> = =  | $=   \stackrel{*}{\stackrel{*}{=}} \bullet \stackrel{1}{\stackrel{*}{=}} \bullet$ | ≥ ≤  \$=•=     | $\stackrel{\uparrow}{\downarrow} \equiv^{\downarrow}_{\uparrow}$ |    |                   |
| L 3                              | ···· 2····· 1····· 1·····                                 | · · · į · · · · · · · · · · ż · · · · ·         | · · · · 3· · · · · · · · · · · · · · ·                  | 5 6                        | 1                                                                                 | 8              | 10                                                               | 11 | • • • • • • • • • |
|                                  |                                                           |                                                 |                                                         |                            |                                                                                   |                |                                                                  |    |                   |
|                                  |                                                           |                                                 |                                                         |                            |                                                                                   |                |                                                                  |    |                   |
|                                  |                                                           |                                                 |                                                         |                            |                                                                                   |                |                                                                  |    |                   |
|                                  |                                                           |                                                 |                                                         |                            |                                                                                   | Contrôles de 🔻 | ×                                                                |    |                   |
|                                  |                                                           |                                                 |                                                         |                            |                                                                                   | 🕞 🔛 🌽 🗄        |                                                                  |    |                   |
|                                  |                                                           |                                                 |                                                         |                            |                                                                                   |                |                                                                  |    |                   |
|                                  |                                                           |                                                 |                                                         |                            |                                                                                   |                |                                                                  |    |                   |
|                                  |                                                           |                                                 |                                                         | Propriétés : Zone de texte |                                                                                   |                | ×                                                                |    |                   |
|                                  | NOM                                                       | _                                               |                                                         | Général Données Événemer   | its                                                                               |                |                                                                  |    |                   |
|                                  | INOM .                                                    | _                                               |                                                         | Nom                        | Zone de texte 1                                                                   |                | ^                                                                |    |                   |
|                                  |                                                           |                                                 |                                                         | Champ d'étiquette          | Zone de texte i                                                                   |                |                                                                  |    |                   |
|                                  |                                                           |                                                 |                                                         | Champ d eliquette          | 0                                                                                 |                |                                                                  |    |                   |
|                                  | Drónom                                                    |                                                 |                                                         | Longueur de texte max      | 0<br>Oui                                                                          | ▼              |                                                                  |    |                   |
|                                  | Plenom.                                                   |                                                 |                                                         | Active                     | Oui                                                                               |                |                                                                  |    |                   |
|                                  | · · · · · · · · · · · · · · · · · · ·                     |                                                 |                                                         | Visible                    |                                                                                   |                |                                                                  |    |                   |
|                                  |                                                           |                                                 |                                                         | En lecture seule           | Non                                                                               | ~              |                                                                  |    |                   |
|                                  |                                                           |                                                 |                                                         | Imprimable                 | Oui                                                                               | <u>×</u>       |                                                                  |    |                   |
|                                  |                                                           |                                                 |                                                         | Tabulation                 | Oui                                                                               |                |                                                                  |    |                   |
|                                  |                                                           |                                                 |                                                         | Céquance d'activation      | Ο                                                                                 |                |                                                                  |    |                   |
|                                  |                                                           |                                                 |                                                         |                            |                                                                                   |                |                                                                  |    |                   |
|                                  |                                                           |                                                 |                                                         |                            |                                                                                   |                |                                                                  |    | Test Barrier      |
|                                  |                                                           |                                                 |                                                         |                            |                                                                                   |                |                                                                  |    |                   |
|                                  |                                                           |                                                 |                                                         |                            |                                                                                   |                |                                                                  |    | > <b>`</b>        |
| Page 1 de 1                      | 4 mots, 13 caractères                                     | Style par défaut                                |                                                         |                            | ⁺□ 0,00 / -0,20                                                                   | i⊟ 1,81 x 0,28 | 0000-                                                            |    | — <b>+</b> 200 %  |
|                                  |                                                           |                                                 |                                                         |                            |                                                                                   |                |                                                                  |    |                   |

#### Faire défiler le curseur jusqu'à l'apparition de la ligne « Police » Cliquer sur les points de suspension et choisir les caractéristiques de police souhaitées...

| Sans nom 1 - LibreOffice Writer                           |                                                                                                  |                                                                        |                  | – 0 ×                 |
|-----------------------------------------------------------|--------------------------------------------------------------------------------------------------|------------------------------------------------------------------------|------------------|-----------------------|
| <u>Fichier</u> É <u>d</u> ition <u>Affichage</u> Insertio | n Forma <u>t</u> St <u>y</u> les Ta <u>b</u> leau Fo <u>r</u> mulaire <u>O</u> utils Fe <u>n</u> | être Aid <u>e</u>                                                      |                  | ×                     |
| 🖹 • 🚅 • 层 • 🗋 🚔 🗋                                         | 炎 🗈 📩 ◀    ▾ 근 ▾! 🖓 ∾ి? ¶                                                                        | I∎ • 🔽 🕕 🖴 I¤ 🖻 • Ω • 😤 🖥 🖷                                            | 📭 📲 📕 📑 🔪 🔿 🕶 🖄  |                       |
| Style par défaut 🔽 🗛 🗛 Libe                               | eration Serif $\sim$ 12 $\sim$ G J S $ x^2$                                                      | x <sub>2</sub>   <b>A</b>   <b>A</b> • <b>▶</b> •   = = = =   = • ±= : |                  |                       |
| L 1.3                                                     | ······································                                                           |                                                                        | · <u> </u>       |                       |
|                                                           |                                                                                                  | · · · · · · · · · · · · · · · · · · ·                                  |                  |                       |
|                                                           |                                                                                                  |                                                                        |                  |                       |
|                                                           |                                                                                                  |                                                                        |                  |                       |
|                                                           |                                                                                                  |                                                                        | Contrôles de 🕶 🗙 |                       |
|                                                           |                                                                                                  |                                                                        | 🕞 🔛 🌮 🗊          |                       |
|                                                           |                                                                                                  |                                                                        |                  |                       |
|                                                           |                                                                                                  |                                                                        |                  |                       |
|                                                           | · ·                                                                                              | Propriétés : Zone de texte                                             | × .              | and the second second |
| N                                                         | OM                                                                                               | Général Données Événements                                             |                  |                       |
|                                                           |                                                                                                  | PositionX                                                              | × ^              |                       |
|                                                           |                                                                                                  | PositionY0,50 cm                                                       | ÷                |                       |
|                                                           |                                                                                                  | Largeur 4,60 cm                                                        | ÷                |                       |
| Pr                                                        | énom :                                                                                           | Hauteur 0,70 cm                                                        |                  |                       |
|                                                           | -                                                                                                | Texte par défaut                                                       |                  |                       |
|                                                           |                                                                                                  | Police (par défaut)                                                    |                  |                       |
|                                                           |                                                                                                  | AlignementGauche                                                       |                  |                       |
|                                                           |                                                                                                  | Alignement vertPar défaut                                              |                  |                       |
|                                                           |                                                                                                  | Coulour d'arrière plan Dar déf                                         | aut 🔻 📩          |                       |
|                                                           |                                                                                                  |                                                                        |                  |                       |
|                                                           |                                                                                                  |                                                                        |                  |                       |
|                                                           |                                                                                                  |                                                                        |                  | •                     |
| Page 1 de 1 de meter 12 error                             | tàras Stula par défaut                                                                           |                                                                        |                  | > 200 %               |
| rage i ue i 4 mots, 13 carac                              | style pår delaut                                                                                 |                                                                        |                  |                       |

## **CRÉER UNE ZONE DE TEXTE ÉLARGIE (1/2)**

- Dans la fenêtre « Contrôles de formulaire », choisir l'icône « Zone de texte »
- Sur le document, tirer un rectangle suffisamment haut et large
- Puis double-cliquer à l'intérieur
- La fenêtre « Propriétés : Zone de texte » apparaît, vérifier en baissant le curseur jusqu'à la ligne « Type de texte » que l'option « Multi-ligne » est activée
- Voir diapo suivante

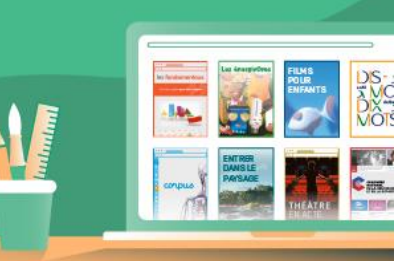

## CRÉER UNE ZONE DE TEXTE ÉLARGIE (2/2)

| Sans nom 1 - LibreOffice Writer                                                                                                    |                                                                                                    | – 0 ×                                              |
|----------------------------------------------------------------------------------------------------|----------------------------------------------------------------------------------------------------|----------------------------------------------------|
| <u>F</u> ichier É <u>d</u> ition <u>A</u> ffichage <u>I</u> nsertion Forma <u>t</u> St <u>y</u> les Ta <u>b</u> leau Fo <u>r</u> mulaire <u>O</u>                     | iils Fe <u>n</u> être Aid <u>e</u>                                                                                                    | ×                                                  |
| ╡ 🖹 ▾▰▰▾◲,▾ D, 🖨 🕒 💥 👘 👘 ▾ 🎸 I 숙> ▾ ๙ ▾ 🖓 י                                                                                                    | ייע ער ער ער ער ער ער ער ער ער ער ער ער ער                                                                                                    |                                                    |
| Style par défaut 📉 🏡 🗛 Liberation Serif 📉 12 🔛 G I S                                                                                                    | - x² x₂ ♠  <b>▲-型</b> +≣≣≣≣!≣+≣+≣⊆ \$                                                                                                    | $\equiv \mathbf{T} \equiv \mathbf{T} = \mathbf{T}$ |
| • <u>·····</u> ····· <u>·</u> ····· <u>·</u> ····· <u>·</u> ······ <u>·</u> ······ <u>·</u> ······ <u>·</u> ······ <u>·</u> ······ <u>·</u> ······· <u>·</u> ········ | · 4 · · · · · · · · · · · · · · · · · ·                                                                                                    | ······································             |
|                                                                                                    |                                                                                                    |                                                    |
|                                                                                                    |                                                                                                    |                                                    |
| Écris un long texte ·                                                                                                    | Contrôles d                                                                                                    | de 🔻 🗙                                             |
| Letis un long texte.                                                                                                    | la de la companya de la companya de la companya de la companya de la companya de la companya de la companya de                                                                                                    |                                                    |
| P                                                                                                    |                                                                                                    |                                                    |
|                                                                                                    |                                                                                                    |                                                    |
|                                                                                                    | Propriétés : Zone de texte                                                                                                    |                                                    |
|                                                                                                    | Général Données Événements                                                                                                    |                                                    |
|                                                                                                    | Alignement Gauche                                                                                                    | ✓ ^                                                |
|                                                                                                    | Alignement vertPar défaut                                                                                                    |                                                    |
|                                                                                                    | Couleur d'arrière-plan Par défaut                                                                                                    |                                                    |
|                                                                                                    | Bordure Apparence 3D                                                                                                    | ×                                                  |
|                                                                                                    | Par défaut                                                                                                    |                                                    |
|                                                                                                    | Type de texteMulti-ligne                                                                                                    | ~                                                  |
|                                                                                                    | Lignes de texte missure pour le de la companye de la companye de l |                                                    |
|                                                                                                    | Barres de défilementAucun                                                                                                    |                                                    |
|                                                                                                    | Caractères pour mat de passa                                                                                                    |                                                    |
|                                                                                                    |                                                                                                    |                                                    |
|                                                                                                    |                                                                                                    |                                                    |
|                                                                                                    |                                                                                                    |                                                    |
| Rade 1 de 1                                                                                                    |                                                                                                    |                                                    |
| rage i de i ginots, 54 caracteres style par delaut                                                                                                    |                                                                                                    |                                                    |

## CRÉER UNE ZONE DE LISTE (1/3)

- Dans la fenêtre « Contrôles de formulaire », choisir l'icône « Zone de liste »
- Sur le document, tirer un rectangle
- Puis double-cliquer à l'intérieur
- La fenêtre « Propriétés : Zone de liste » apparaît
- Descendre le curseur jusqu'à la ligne « Entrées de liste »
- Saisir les choix souhaités en validant chacun d'eux en appuyant à la fois sur la touche Shift et Entrée

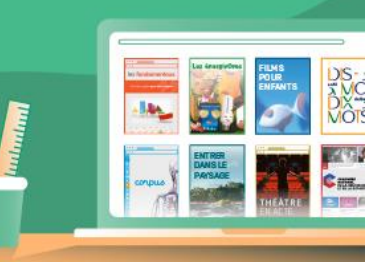

## CRÉER UNE ZONE DE LISTE (2/3)

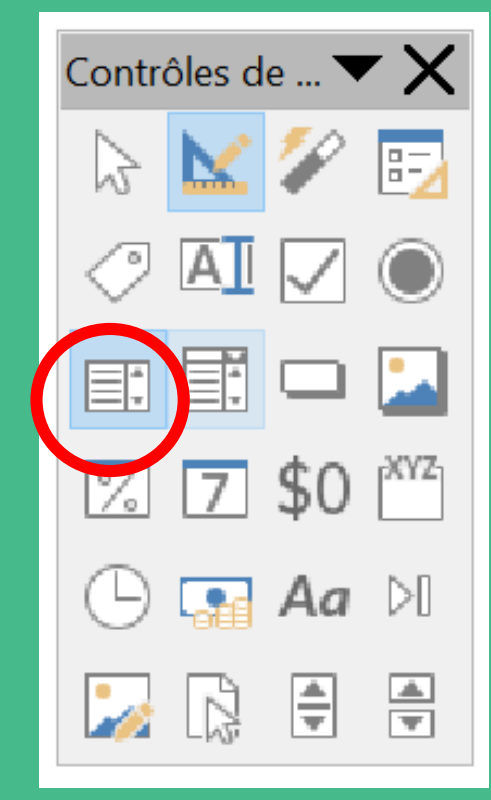

| Général Données Événemer | ts           |          |
|--------------------------|--------------|----------|
| PositionX                | 0.00 cm      |          |
| PositionY                | -0,42 cm     |          |
| Largeur                  |              |          |
| Haut                     |              |          |
| Entrées de liste         |              |          |
| lice                     | (par défaut) |          |
| Alignement               | Gaucho       | ×.       |
| Couleur d'arrière-plan   | Par défaut   | <b>▼</b> |
| Dendune                  | Apparonce 3D | ×        |

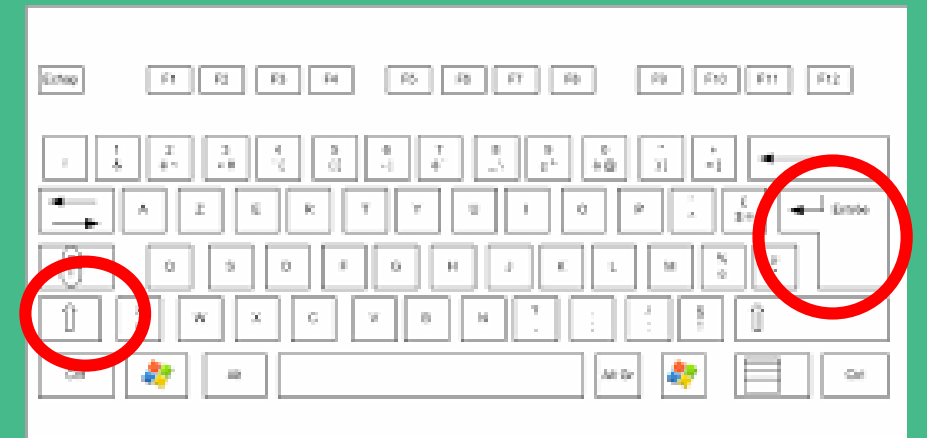

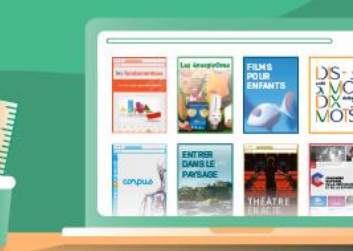

## CRÉER UNE ZONE DE LISTE (3/3)

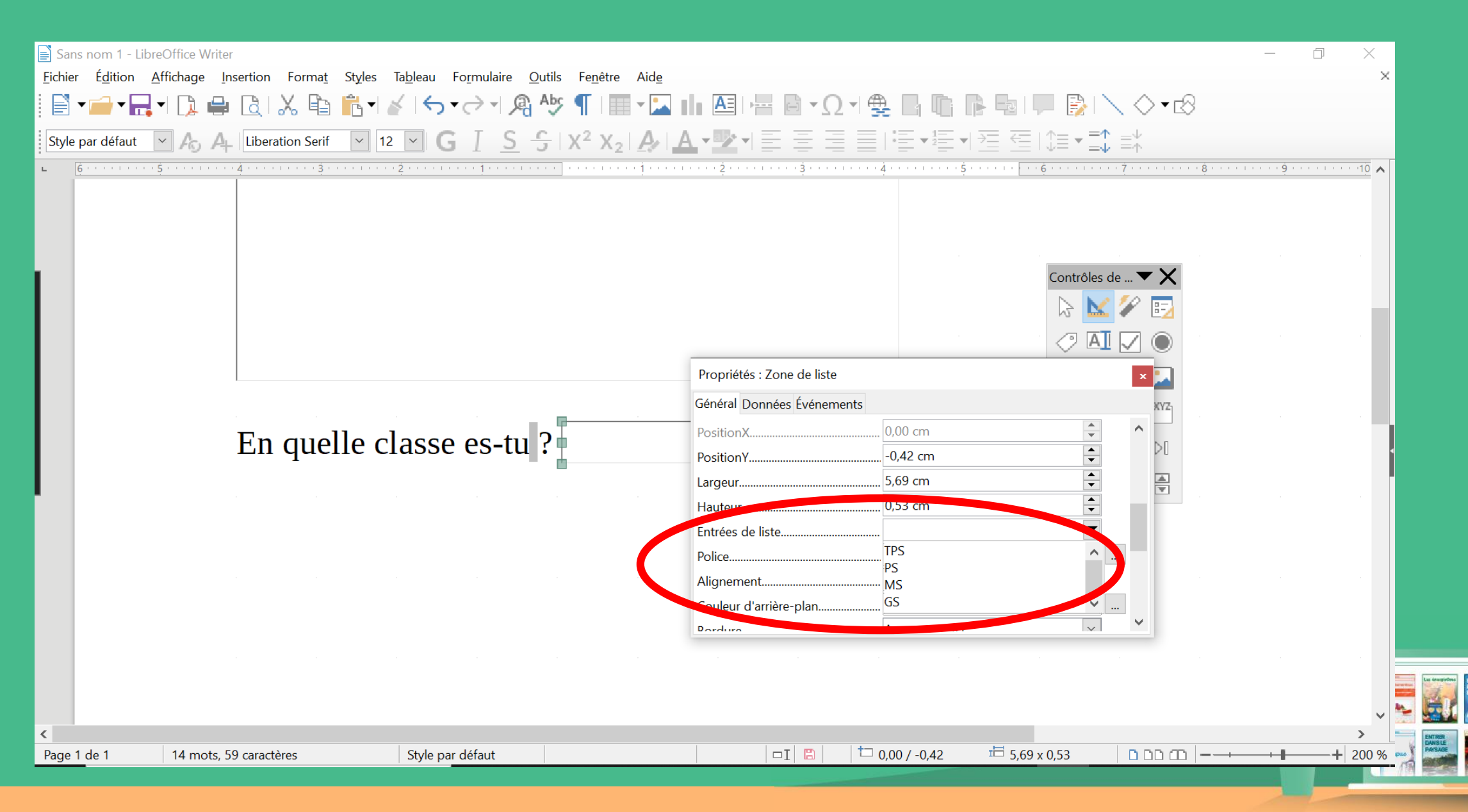

## CRÉER UN QCM AVEC DES CASES À COCHER (1/3)

- Dans la fenêtre « Contrôles de formulaire », choisir l'icône « Case à cocher »
- Sur le document, tirer un rectangle
- Puis double-cliquer à l'intérieur
- La fenêtre « Propriétés : Case à cocher » apparaît
- Au niveau de la ligne « Etiquette » saisir le nom qui apparaîtra à côté de la case
- Répéter ces étapes autant de fois que de cases désirées

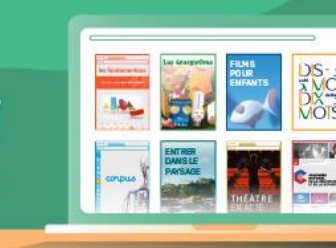

## CRÉER UN QCM AVEC DES CASES À COCHER (2/3)

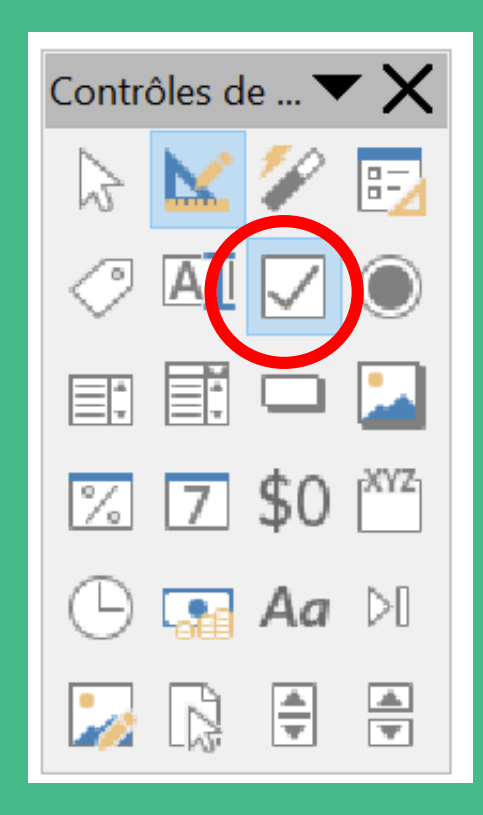

| Propriétés : Case à cocher |                 |        | × |
|----------------------------|-----------------|--------|---|
| Général Données Événements |                 |        |   |
| -<br>Nom                   |                 |        | ^ |
| Etiquette                  | Case à cocher   | ▼      |   |
| Champ di (ti quette        |                 |        |   |
| Activé                     | Oui             | $\sim$ |   |
| Visible                    | Oui             | $\sim$ |   |
| Imprimable                 | Oui             | $\sim$ |   |
| Tabulation                 | Oui             | $\sim$ |   |
| Séquence d'activation      | 0               | •      |   |
| Statut par défaut          | Non sélectionné | $\sim$ | ~ |

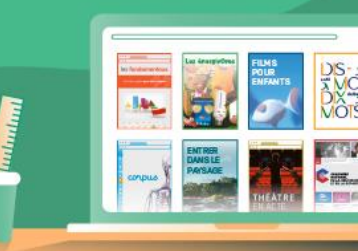

### CRÉER UN QCM AVEC DES CASES À COCHER (3/3)

| 📄 Sans nom 1 - Libi                                                                                                    | reOffice Writer       |                                       |                                         |                 |                           |              |  |    | - 0 | ×               |
|----------------------------------------------------------------------------------------------------|-----------------------|---------------------------------------|-----------------------------------------|-----------------|---------------------------|--------------|--|----|-----|-----------------|
| <u>F</u> ichier É <u>d</u> ition <u>A</u> ffichage <u>I</u> nsertion Forma <u>t</u> St <u>y</u> les Ta <u>b</u> leau Fo <u>r</u> mulaire <u>O</u> utils Fe <u>n</u> être Aid <u>e</u> |                       |                                       |                                         |                 |                           |              |  |    |     | × .             |
| $[ \square \bullet \square \bullet \square \bullet \square \bullet \square \bullet \square \bullet \square \bullet \square \bullet \square \bullet \square $                          |                       |                                       |                                         |                 |                           |              |  |    |     |                 |
| Style par défaut 💿 🗛 🗛 Liberation Serif 💿 12 💿 G ↓ S 🔓 X² X₂ 🗛 🗛 📲 🖉 🗧 🚍 🚍 🗄 🗄 📲 🚝 ↓ 🚝 🖕 🚍 🚍                                                                                          |                       |                                       |                                         |                 |                           |              |  |    |     |                 |
| • • • • • • • • • •                                                                                                    | <u>1</u>              | · 2 · · · · 1 · · · · 3 · · · · · · · | . · · 4 · · · · · · · · · · · · · · · · | · · · · · · · · | · · · · · 9 · · · · · · · | ••••10•••••• |  | 12 | 13  | · · · · · · · · |
|                                                                                                    |                       |                                       |                                         |                 |                           |              |  |    |     |                 |
|                                                                                                    | QCM :                 |                                       |                                         |                 |                           |              |  |    |     |                 |
|                                                                                                    | ~~~~~~                |                                       |                                         | Contrôles de V  |                           |              |  |    |     |                 |
|                                                                                                    |                       |                                       |                                         | 13 📉 🗡 🖾        |                           |              |  |    |     |                 |
|                                                                                                    | 🔽 Babar est u         | un éléphant                           |                                         |                 |                           |              |  |    |     |                 |
|                                                                                                    |                       |                                       |                                         | E: E: 🗆 🎴       |                           |              |  |    |     |                 |
|                                                                                                    | Deber est e           |                                       |                                         | <b>7 5 7</b>    |                           |              |  |    |     |                 |
|                                                                                                    | Babar est c           | carnivore                             |                                         |                 |                           |              |  |    |     |                 |
|                                                                                                    | _                     |                                       |                                         |                 |                           |              |  |    |     |                 |
|                                                                                                    | 🗹 Babar est u         | un roi                                |                                         |                 |                           |              |  |    |     |                 |
|                                                                                                    |                       |                                       |                                         |                 |                           |              |  |    |     |                 |
|                                                                                                    |                       |                                       |                                         |                 |                           |              |  |    |     |                 |
|                                                                                                    |                       |                                       |                                         |                 |                           |              |  |    |     |                 |
|                                                                                                    |                       |                                       |                                         |                 |                           |              |  |    |     |                 |
|                                                                                                    |                       |                                       |                                         |                 |                           |              |  |    |     |                 |
|                                                                                                    |                       |                                       |                                         |                 |                           |              |  |    |     |                 |
|                                                                                                    |                       |                                       |                                         |                 |                           |              |  |    |     |                 |
|                                                                                                    |                       |                                       |                                         |                 |                           |              |  |    |     |                 |
|                                                                                                    |                       |                                       |                                         |                 |                           |              |  |    |     | ~               |
|                                                                                                    | 16 mote 64 caractères | Stulo par défaut                      | Erançaic (Erança)                       |                 |                           |              |  | D  |     | > _             |
| rage z ue z                                                                                                    |                       | Style par delaut                      |                                         |                 |                           |              |  |    |     |                 |

## CRÉER UN QCU AVEC DES BOUTONS RADIO (1/3)

- Dans la fenêtre « Contrôles de formulaire », choisir l'icône « Bouton radio »
- Sur le document, tirer un rectangle
- Puis double-cliquer à l'intérieur
- La fenêtre « Propriétés : Bouton radio » apparaît
- Au niveau de la ligne « Etiquette » saisir le nom qui apparaîtra à côté du bouton
- Répéter ces étapes pour chaque bouton souhaité

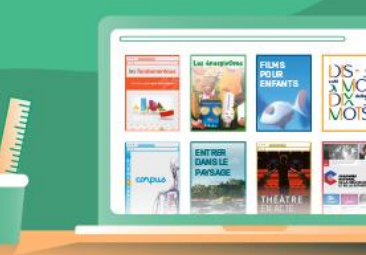

## CRÉER UN QCU AVEC DES BOUTONS RADIO (2/3)

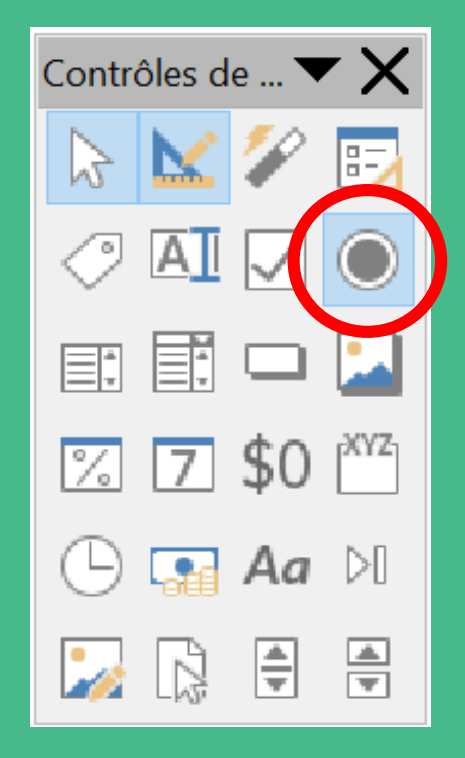

| Propriétés : Bouton radio  |                | × |
|----------------------------|----------------|---|
| Général Données Événements |                |   |
| Nom                        | Denter redia 2 | ^ |
| Étiquette                  | Bouton radio   |   |
| Champ d'élégiente          |                |   |
| Nom du groupe              |                |   |
| Activé                     | Oui            |   |
| Visible                    | Oui            |   |
| Imprimable                 | Oui            |   |
| Tabulation                 | Oui            |   |
| Céquanca d'activation      | n 🛋            | ~ |

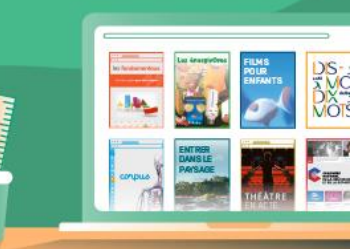

## CRÉER UN QCU AVEC DES BOUTONS RADIO (3/3)

| 📄 Sans nom 1 - Li                | breOffice Writer                                                                               |                                               |                                         |                               |                                                                                                    |                                  |    | —  | o x      |
|----------------------------------|------------------------------------------------------------------------------------------------|-----------------------------------------------|-----------------------------------------|-------------------------------|----------------------------------------------------------------------------------------------------|----------------------------------|----|----|----------|
| <u>F</u> ichier É <u>d</u> ition | <u>A</u> ffichage <u>Insertion</u> Forma <u>t</u> St <u>y</u> les                              | Ta <u>b</u> leau Fo <u>r</u> mulaire <u>O</u> | utils Fe <u>n</u> être Aid <u>e</u>     |                               |                                                                                                    |                                  |    |    | ×        |
| ▶ 📄 🖬 🖬                          | ; – D 🖶 Q 🕺 🖿 🥻 – 7                                                                            | ≰ I∽→→ A                                      | Abç ¶   📰 🕶 🏊 🚺 🔠 🕨                     | ₩ 🖻 ▼Ω                        | ┥∰ 🗋 🖺 🗟                                                                                                    | 🖵 🚯                              | \  |    |          |
| Style par défaut                 | 🗠 \land 🗛 Liberation Serif 🗠 12                                                                | G I <u>S</u> -                                | 🔓   X² X₂   🗛   🗛 📲                     |                               | $=   \cdot = \mathbf{v}_2^1 = \mathbf{v}_2^1 = \mathbf$ | ∈   \$≡ • =                      |    |    |          |
| L                                | <u>• †• • • • • • • × • × • • • • • • • † • • •</u> • • • • • • • † • • <u>†</u> • • • • • • • | 2                                             | · · 4 · · · · · · · · · · · · · · · · · | · · · · · · 7 · · · · · · · · | · · · 8. · · · · · · · · . · . 9. · · · · · ·                                                                                                    | · · · 1 <u>0</u> · · · · · · · · | 11 | 13 | ·····    |
|                                  |                                                                                                |                                               |                                         |                               |                                                                                                    |                                  |    |    |          |
|                                  |                                                                                                |                                               |                                         |                               |                                                                                                    |                                  |    |    |          |
|                                  |                                                                                                |                                               |                                         |                               |                                                                                                    |                                  |    |    |          |
|                                  |                                                                                                |                                               |                                         |                               |                                                                                                    |                                  |    |    |          |
|                                  | QCU (ques                                                                                      | tionnaire à                                   | choix unique):                          |                               |                                                                                                    |                                  |    |    |          |
|                                  |                                                                                                |                                               | 1 /                                     |                               |                                                                                                    |                                  |    |    |          |
|                                  | Pabar oct il                                                                                   | un álánhai                                    | at 2                                    |                               | Contrôles de 🔻 🗙                                                                                                    |                                  |    |    |          |
|                                  | Dabai est-II                                                                                   | un elepha                                     | 11                                      |                               |                                                                                                    |                                  |    |    |          |
|                                  |                                                                                                |                                               |                                         |                               |                                                                                                    |                                  |    |    |          |
|                                  | 💽 OUI                                                                                          |                                               |                                         |                               |                                                                                                    |                                  |    |    |          |
|                                  | O NON                                                                                          |                                               |                                         |                               |                                                                                                    |                                  |    |    |          |
|                                  |                                                                                                |                                               |                                         |                               |                                                                                                    |                                  |    |    |          |
|                                  | © ne sait pa                                                                                   | AS                                            |                                         |                               | 🕒 🖬 Aa 🕅                                                                                                    |                                  |    |    |          |
|                                  |                                                                                                |                                               |                                         |                               |                                                                                                    |                                  |    |    |          |
|                                  |                                                                                                |                                               |                                         |                               |                                                                                                    |                                  |    |    |          |
|                                  |                                                                                                |                                               |                                         |                               |                                                                                                    |                                  |    |    | -14-     |
|                                  |                                                                                                |                                               |                                         |                               |                                                                                                    |                                  |    |    |          |
| < Page 3 de 3                    | 27 mots, 127 caractères                                                                        | Style par défaut                              | Francais (France)                       |                               |                                                                                                    |                                  |    |    | -+ 200 % |

### **QUELQUES RECOMMANDATIONS**

- Invitez vos destinataires à utiliser LibreOffice pour ouvrir les documents envoyés
- Ne pas oublier d'envoyer les documents en « lecture seule » (cf. diapo 15)
- Précisez à vos destinataires d'enregistrer leur document réponse en le renommant (avec la commande : enregistrer sous) puis de vous le renvoyer

| 📄 Test n        | iom prén         | om du 20.oc       | lt(lecture seu    | ule) - Libre(  | Office | iter              |                 |
|-----------------|------------------|-------------------|-------------------|----------------|--------|-------------------|-----------------|
| <u>F</u> ichier | É <u>d</u> ition | <u>A</u> ffichage | <u>Insertion</u>  | Forma <u>t</u> | Styles | Ta <u>b</u> lec y | Fo <u>r</u> mul |
| - 🗐             |                  | <b>] -</b> []     | 🔒 🖪 🛛             | X. 🖻           | Ê.     | 14                | •∂•             |
|                 | 6                | 🚽 Enregistr       | er <u>s</u> ous C | trl+Maj+S      |        |                   |                 |
|                 |                  |                   |                   |                |        |                   |                 |
|                 | 6                | <u>Enregistr</u>  | er comme n        | nodèle         |        |                   |                 |
|                 |                  | Enregistr         | er le fichier o   | distant        |        |                   |                 |
|                 | _                |                   |                   |                |        |                   |                 |

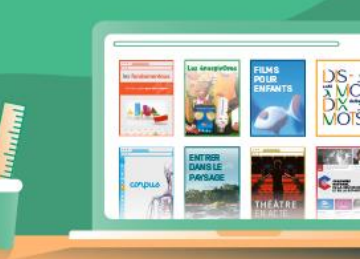

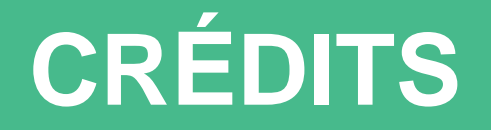

Médiateur de ressources et de services – Atelier Canopé 02 - Laon Frédéric MACAIGNE

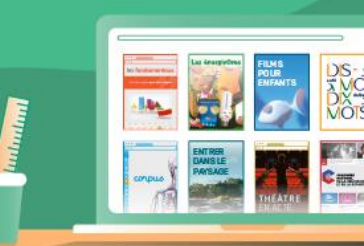

© Réseau Canopé 2020, dans le cadre de la continuité pédagogique

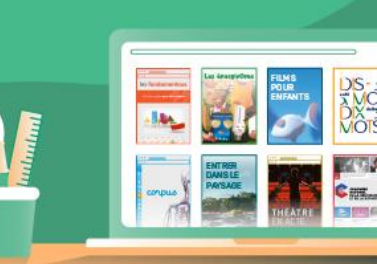

## Vos ressources pour la continuité pédagogique sur reseau-canope.fr/canotech